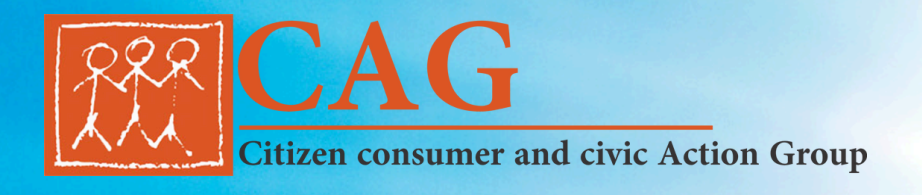

# 

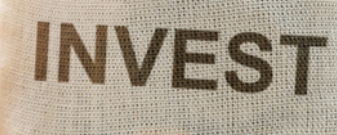

SAVE

# PM SURYA GHAR SCHEME A CONSUMER MANUAL

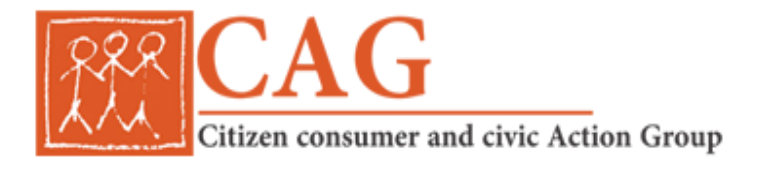

# About CAG

Citizen consumer and civic Action Group (CAG) is a 39-year-old Chennai-based non-profit, non-political and professional organisation that works towards protecting citizens' rights in consumer and environmental issues, and promoting good governance processes including transparency, accountability and participatory decision-making.

# **Copyright details**

All content is the property of CAG and that which does not specify a third party source is licensed for use under Creative Commons Attribution 4.0 International License. All other trademarks, brands and copyrights other than those belonging to CAG belong to their respective owners and are their property.

#### Contact details

Citizen consumer and civic Action Group (CAG) New #103, First Floor, Eldams Road, Lubdhi Colony, Teynampet, Chennai 600 018 Tamil Nadu, INDIA www.cag.org.in | +91(44) 2435 4458 | 2435 0387 Email: helpdesk@cag.org.in

#### Disclaimer

Citizen consumer and civic Action Group (CAG) took reasonable efforts to prepare the booklet but make no representations or warranties about the suitability for any purpose of the contents of this booklet. We recommend taking an expert's opinion where deemed fit. CAG cannot be held responsible for any losses or damages incurred by the participants through their actions. CAG welcomes your suggestions / feedback. If you have queries, please write to us at <a href="mailto:ecc@cag.org.in">ecc@cag.org.in</a> or <a href="mailto:helpdesk@cag.org.in">helpdesk@cag.org.in</a> . Please visit www.cag.org.in to know more about CAG.

#### Contents

| S.no | Topics                                                        |
|------|---------------------------------------------------------------|
| 1.   | What is the PM Surya Ghar Scheme                              |
| 2.   | Eligibility criteria under the scheme                         |
| 3.   | Implementation Methodology                                    |
| 4.   | Login generation                                              |
| 5.   | Consumer credentials                                          |
| 6.   | Consumer profile                                              |
| 7.   | Application entry by vendor                                   |
| 8.   | Application entry by consumer                                 |
| 9.   | Consumer selecting vendor for installation                    |
| 10.  | Consumer submitting application filled by vendor              |
| 11.  | Consumer confirming the installation details filled by vendor |
| 12.  | Consumer submitting the Bank details                          |
| 13.  | Consumer redeem subsidy                                       |
| 14.  | Grievance Redressal                                           |

Note: All the information pertaining to this booklet has been obtained from the <a href="https://pmsuryaghar.gov.in/">https://pmsuryaghar.gov.in/</a>

# 1. What is the PM Surya Ghar Scheme

The PM Surya Ghar Scheme is a central government initiative that allows households to receive free or low-cost electricity of up to 300 units per month. The target is to install 1 crore rooftop solar systems in the residential sector, generating 1,000 billion units of renewable electricity, significantly enhancing sustainability by cutting 720 million tons of CO2 equivalent emissions over the anticipated 25-year lifespan of the rooftop solar projects.

Additionally, the initiative will provide for a robust ecosystem for rooftop solar, ensuring regulatory support, expanding manufacturing capacity, strengthening supply chains, fostering vendor partnerships, and developing operation and maintenance infrastructure. By driving local economic growth and creating employment opportunities, the program aims to improve energy security while advancing India's green climate commitments. In this book important details about the scheme are broken down and demystified for consumers.

# 2. Eligibility criteria under the scheme

- > The scheme provides subsidy to facilitate the installation of grid-connected rooftop solar projects in the residential sector.
- To avail subsidy, the residential RTS plant must be a grid-connected solar power system linked to a specific residential power connection of the local DISCOM. It will include only installations on a roof, terrace, balcony, or elevated structures.
- This scheme applies only to installations where the consumer funds the initial investment in the rooftop system using personal capital (ie, CAPEX mode). It does not include RESCO models, in which a third-party entity, rather than the consumer, makes the initial investment.
- Group Housing Society or Residential Welfare Association (GHS/RWA) connections are eligible under the scheme only if they are used exclusively for common facilities. Subsidy will generally be provided to entities formed by residents for overall maintenance and responsible for the upkeep of common facilities. (These entities may be referred to by alternative names, such as Apartment Owner Associations (AOAs) or Cooperative Housing Societies).

# > Benchmark Cost

- The <u>benchmark cost</u>, as defined by MNRE, for a 1 kW system is set at Rs.50,000 per kW for the first 2 kW of RTS capacity and Rs.45,000 per kW for any additional capacity, effective from February 13, 2024.
- For special category States and Union Territories, including Uttarakhand, Himachal Pradesh, Jammu & Kashmir, Ladakh, the North Eastern States (including Sikkim), and the Union Territories of Andaman & Nicobar Islands and Lakshadweep, the benchmark cost is Rs.55,000 per kW for the first 2 kW of RTS capacity and Rs.49,500 per kW for additional capacity.

| S.No | Types of Sector                                                                                                    | Maximum<br>Allowed Subsidy  | Subsidy (For<br>special category<br>states) |
|------|----------------------------------------------------------------------------------------------------|-----------------------------|---------------------------------------------|
| 1.   | Residential Sector: for 1 kWp of RTS installation capacity                                                                                                    | Rs.30,000/-                 | Rs.33,000/-                                 |
| 2.   | Residential Sector: for 2 kWp of RTS installation capacity                                                                                                    | Rs.60,000/-                 | Rs.66,000/-                                 |
| 3.   | Residential Sector: for 3 kWp of RTS installation capacity                                                                                                    | Rs.78,000/-                 | Rs.85,800/-                                 |
| 4.   | Residential Sector: additional<br>RTS installation capacity beyond<br>3 kWp                                                                                       | Subsidy is not<br>available | Subsidy is not<br>available                 |
| 5.   | Group Housing Societies/<br>Residential Welfare Associations<br>(GHS/RWA) etc, for common<br>facilities including EV charging up<br>to 500 kWp (@3 kWp per house) | Rs.18,000 per<br>kWp        | Rs.19,800 per<br>kWp                        |

> The present subsidy structure under this scheme is as follows,

NOTE:

a. If a consumer installs a capacity of 6 kW, she is eligible for a subsidy of Rs. 78,000/- only.

- b. If an RWA installs a capacity of 100 kW, with 20 households, it will be eligible for a subsidy of Rs.18,000x60 kW [Lower of {(20x3 kW), 100 kW}] = Rs.10,80,000/-.
- c. If an RWA installs a capacity of 100 kW, with 50 households, it will be eligible for a subsidy of Rs.18,000x100 kW [Lower of {(50x3 kW), 100 kW}]= Rs.18,00,000/-.
- State and Union Territory (UT) governments may provide an additional subsidy. However, this support must comply with all scheme guidelines set by the Centre. The framework for such assistance should align with the provisions of the scheme, and the process for disbursing the state subsidy component must be integrated into the National Portal.
- ➤ The Ministry of New and Renewable Energy will revise the benchmark cost during the midterm review of the scheme to reflect changing market trends.
- The subsidy will be provided based on the rated installed solar panel capacity only, not based on the inverter capacity.
- The rooftop solar installation may incorporate additional components, such as small wind hybrids, battery storage, and solar tracker systems. However, the subsidy will be based only on the capacity of the solar modules installed in the system.

### > Domestic Solar Module

 Solar modules used in the installation must meet the Domestic Content Requirement (DCR) condition, meaning that they must be manufactured domestically using domestically produced cells. This requirement is essential for the installation to qualify for subsidy under this scheme. The use of non-DCR modules in any form will make the installation ineligible for this scheme.

### > Enhancement in capacity of existing RTS

- A rooftop solar installation by residential consumers or resident welfare societies that has received subsidy under a previous or current rooftop solar scheme by the Ministry of New and Renewable Energy and later increased its RTS installation size will be eligible for additional subsidy under the current scheme. However, this support will apply only to the remaining capacity, up to a total of 3 kW for the overall RTS plant size.
- For Example

*Case 1:* If a household installed a 1 kW RTS under Phase 2 of the Grid-Connected Rooftop Solar Scheme and received a subsidy of Rs.14,588, and later increased the total capacity to 4 kW, the household would be eligible to claim an additional subsidy under the current scheme. However, the subsidy would apply only to an additional capacity of 2 kW.

*Case 2:* If a household installs a 1 kW RTS under the PM Surya Ghar scheme and receives a subsidy of Rs.30,000, and later increases the total capacity to 4 kW, it will be eligible to claim an additional subsidy under the current scheme. However, the subsidy will apply only to the additional 2 kW capacity, amounting to Rs.48,000.

*Case 3*: A rooftop solar installation will be eligible for subsidy only for installation through the PM surya ghar scheme. If an approved rooftop solar system is moved or relocated to a new location, it will no longer qualify for the approved subsidy, but will need a fresh application.

Consumers will have the option to forgo the subsidy under the scheme, allowing the benefits to reach a broader section of consumers. This will be facilitated through the "Give It Up" option on the National Portal. Those who choose to install RTS without availing subsidy under this scheme, including those who voluntarily opt out through the "Give It Up" campaign or other means, are not restricted under the Domestic Content Requirement (DCR) clause.

| S.No | Торіс                | Description                                                                                                    |  |
|------|----------------------|----------------------------------------------------------------------------------------------------|--|
| 1.   | National Portal      | Visit <u>https://pmsuryaghar.gov.in/</u>                                                                                                    |  |
| 2.   | Eligible<br>Consumer | <ul> <li>Any interested consumer with a valid Consumer<br/>Account Number (or its equivalent consumer ID) for a<br/>Distribution Utility shall apply on the National Portal.</li> <li>The Portal shall generate an application ID for the<br/>application.</li> </ul> |  |
| 3.   | Choice of<br>Vendor  | • The consumer shall choose a vendor who is registered on the National Portal.                                                                                                    |  |
| 4.   | Agreement            | <ul> <li>The consumer shall mutually decide with the vendor<br/>on the system design, system components, system<br/>quality, additional functionalities, localized design<br/>requirements etc.</li> </ul>                                                            |  |

# 3. Implementation Methodology

| 5.  | Minimum<br>Technical<br>Specifications | <ul> <li>The Ministry has defined the minimum technical specifications that all vendors must follow for RTS systems installed under the scheme.</li> <li>Vendors will be responsible for ensuring that the system meets these specifications.</li> <li>DISCOMs will verify compliance during inspections.</li> </ul>                                                                                                    |  |
|-----|----------------------------------------|----------------------------------------------------------------------------------------------------|--|
| 6.  | Indicative Costs of Components         | • The Ministry has published indicative costs of system components, including modules, inverters, and other essential equipment, to help consumers avoid being overcharged.                                                                                                    |  |
| 7.  | Feasibility<br>Approval                | <ul> <li>Consumers must upload the necessary documents to seek feasibility approval wherever required, as per existing state regulations.</li> <li>However, according to the Electricity (Rights of Consumers) Rules, 2020, and subsequent amendments, applications for rooftop solar systems up to 10 kW capacity will be considered acceptable without requiring technical feasibility approval from DISCOMs.</li> </ul>                                                                            |  |
| 8.  | Vendor<br>Installation                 | • The vendor shall install the system, conduct the necessary safety and other checks, educate the consumer on various aspects of RTS maintenance and safety, and provide appropriate informational material to the consumer.                                                                                                    |  |
| 9.  | Portal Updation                        | <ul> <li>Once the vendor has completed the installation, the consumer must update the system details on the portal and upload all relevant documents, including geo-tagged photographs, as required.</li> <li>The vendor may assist the consumer in entering the necessary details through the consumer login. Subsequently, the application will be forwarded to the DISCOM.</li> </ul>                                                                                                    |  |
| 10. | DISCOM<br>Inspection                   | <ul> <li>The concerned DISCOM shall conduct a physical inspection of the system, sign the necessary agreements with the consumer (such as the net meter agreement or other relevant agreements), and perform a checklist-based inspection as per the National Portal guidelines.</li> <li>Upon successful completion, the DISCOM shall approve the application on the National Portal for the release of the subsidy amount.</li> <li>Alternatively, the DISCOM may return the application</li> </ul> |  |

|     |                                          | <ul> <li>for corrections or reject the claim with appropriate justification.</li> <li>The subsidy amount will be processed only after the DISCOM has physically verified the system and completed the required procedures on the portal.</li> </ul>                                                                                                    |
|-----|------------------------------------------|----------------------------------------------------------------------------------------------------|
| 11. | Meter Installation<br>and Agreement      | <ul> <li>The DISCOM shall install the meter after the rooftop installation is complete. The DISCOM and the consumer will then sign the appropriate metering agreement in accordance with state regulations.</li> <li>The net meter will be provided by the DISCOM, or the consumer may procure one from enlisted meter vendors.</li> </ul>                                                                                                    |
| 12. | Metering in<br>AMISP Areas               | • For the purpose of net metering, in areas where Smart<br>Metering projects have already been awarded under<br>the Revamped Distribution Sector Scheme (RDSS),<br>DISCOMs must ensure that Smart Meters are installed<br>through the Advanced Metering Infrastructure Service<br>Provider (AMISP).                                                                                                    |
| 13. | Metering in<br>Non-AMISP<br>Areas        | • If the Smart Metering works have not yet been<br>awarded under RDSS, the net meters should be<br>installed—preferably Smart Meters with a 4G Cellular<br>NIC card—in accordance with the manufacturers'<br>empaneled list and the technical specifications<br>published by the Central Electricity Authority on its<br>website.                                                                                                    |
| 14. | Non Metered<br>Grid Connected<br>Systems | <ul> <li>Systems that are connected to the grid but do not feed into it—such as behind-the-meter systems and battery hybrid systems—shall be eligible for subsidy under the scheme, subject to approval by the respective Electricity Regulatory Commissions.</li> <li>In such cases, the DISCOM will inspect the installation, verify the functioning of the reverse power relay protection, and include appropriate remarks in the report.</li> <li>However, off-grid installations will not be eligible for subsidy under the scheme.</li> </ul> |
| 15. | E-Token                                  | <ul> <li>The release of the subsidy shall be facilitated through an e-token.</li> <li>The e-token will be generated upon submission of the application on the National Portal and will be visible in the consumer's profile on the portal.</li> <li>Once the necessary documents have been uploaded</li> </ul>                                                                                                    |

|     |                             | <ul> <li>and the DISCOM has completed the inspection, the e-token shall be activated with the eligible subsidy amount based on the actual installed capacity.</li> <li>The consumer can then redeem the e-token by logging into their profile on the portal, after which the subsidy amount will be released to the consumer's account.</li> </ul>                                                                                                    |
|-----|-----------------------------|----------------------------------------------------------------------------------------------------|
| 16. | Financing                   | • The consumer may also choose to obtain financing through the National Portal. Loan products offered by various banks and financial institutions will be available on the portal, and the consumer can select any of them through the integration provided by the Jan Samarth Portal or directly through other financial institutions.                                                                                                    |
| 17. | Loan Products               | • Various banks offer low interest loans upto 3 kWp installed capacity.                                                                                                    |
| 18. | Consumer<br>Account Details | <ul> <li>All consumer details, including bank account information and a canceled cheque image, bank e-statement file, passbook scan, or any other electronic document verifying that the bank account number belongs to the concerned consumer, must be submitted on the National Portal by the consumer.</li> <li>If the consumer has opted for a loan product to finance the rooftop solar installation, their profile must include the loan account details, either entered by the consumer or integrated through banking portals</li> <li>Upon redemption of the e-token in such cases, the subsidy will be transferred to the consumer's loan account. If the subsidy amount exceeds the outstanding loan balance, it will first be disbursed to the loan account up to the outstanding amount, with the remainder deposited into the consumer's bank account.</li> </ul> |
| 19. | Processing of<br>Claims     | • The subsidy amount will be released within 15 days of approval by the concern DISCOM                                                                                                    |

# Steps involved in the application process of PM Surya Ghar scheme

# 4. Login Generation

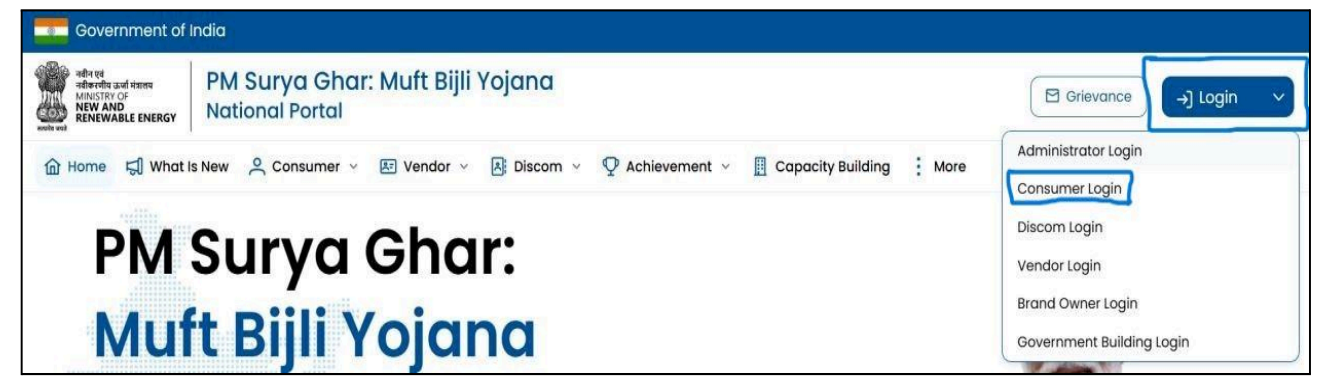

- Open the PM surva ghar online portal https://pmsurvaghar.gov.in
- Click on the *login button* at the top right corner of the page.
- Then select the *consumer login option* from the drop down login menu.

# 5. Consumer credentials

| Government of India                                                                                                    |                                                                        |
|----------------------------------------------------------------------------------------------------|------------------------------------------------------------------------|
| PM Surya Ghar: Muft Bijli Yojana                                                                                                    | Grievance → Login →                                                    |
| 🟠 Home 🗐 What Is New 🙁 Consumer 🗸 🗵 Vendor 🗸 🖪 Discom 🗸 🦞 Achievement 🗸 🗒 Capacity Bu                                                                                                    | Iding More                                                             |
| Steps to apply for Rooftop Solar                                                                                                    | Apply For Roottop Solar                                                |
| Step 1  • Enter mobile number and verify the same using OTP  • After successful verification select your state district and other details  • Enter your amail and verify with OTP, save your profile | Mobile Number*<br>+91 3042170885                                       |
| <ul> <li>Step 2</li> <li>On vendor select popup select yes if you want your vendor to fill the application for you or else No</li> </ul>                                                             | Human Check*                                                           |
| Step 3 <ul> <li>Enter your application details, select state, district to complete your application</li> </ul>                                                                                       | <ul> <li>Captcha Verified Successfully</li> </ul>                      |
| Step 4                                                                                                    | es, I have read all the guidelines of PM Surya Ghar Muft Bijli Yojana. |
| your DISCOM                                                                                                    | Verity                                                                 |

- Enter your *mobile number*.
- Enter the *Captcha* shown on screen.
- Select the *check box* to give consent regarding PMSG Scheme guidelines.
- Click on the Verify button to receive the OTP.

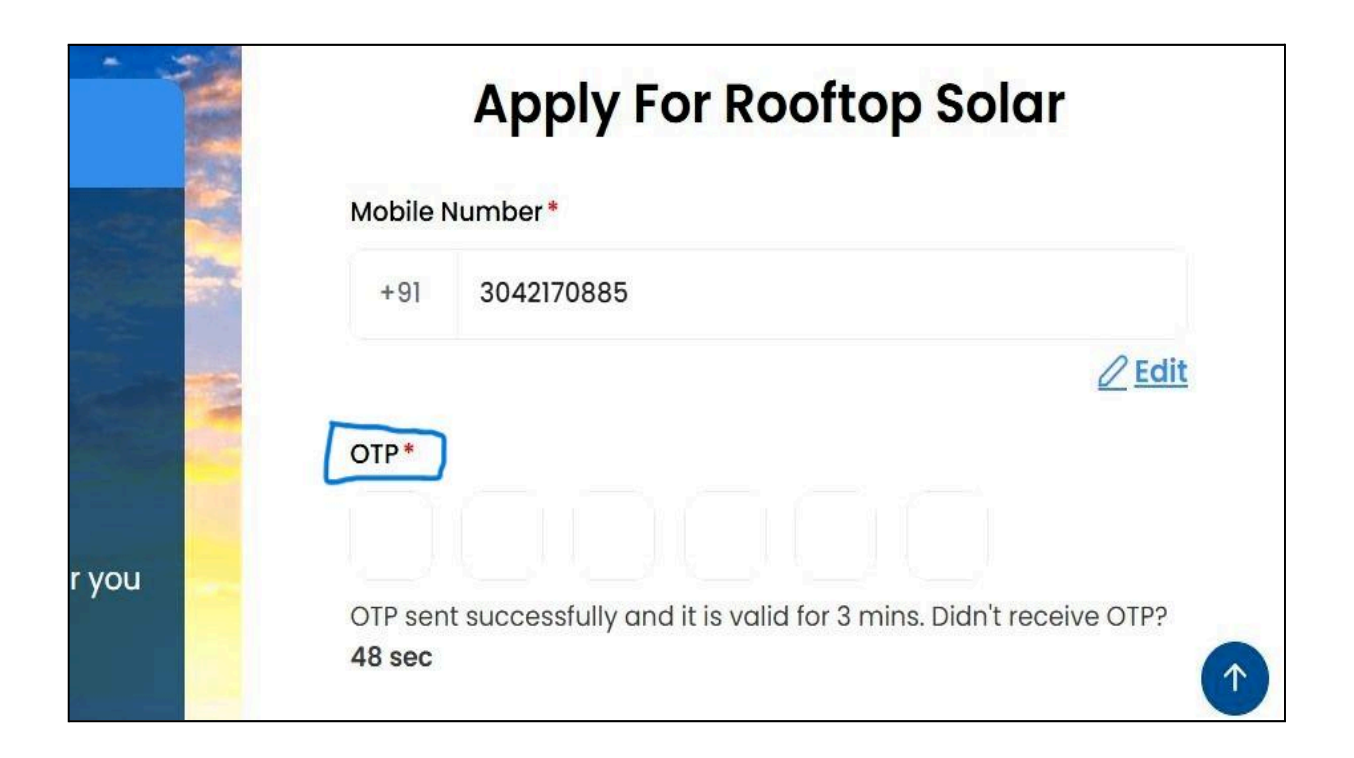

• Enter the OTP received and click on the login button.

# 6. Consumer Profile

|                         | Complete Your Profile | •    |
|-------------------------|-----------------------|------|
| Name *                  | Mobile Number         |      |
| ABC                     | +91-111111111         |      |
| Email                   |                       |      |
| abc@gmail.com           |                       |      |
| Communication Address   |                       |      |
| basant lok vasant vihar |                       |      |
| State *                 | District *            |      |
| GUJARAT                 | X V AHMADABAD         | × ~  |
| Pin Code                |                       |      |
| 111111                  |                       |      |
|                         |                       | Save |
|                         |                       | Suve |

• After the successful login for the first time, a screen will pop up to complete your profile.

Enter the below mentioned details in this page.

- Fill basic details of the consumer such as name, mobile number.
- Enter your email ID and click on the verify button to verify the Email.
- Enter the OTP received on email and click on the verify button.
- Fill your detailed address along with the District/State name and PIN code and click on the Save button.

# 7. Application entry by vendor

| PM Surya Ghar: Muft Bijli Yoja                                                | ana        | ABC                                              |
|-------------------------------------------------------------------------------|------------|--------------------------------------------------|
| Apply for Solar → My<br>Rooftop Ap                                            | y want the | Do you want<br>Here a Query →<br>Raise a Query → |
|                                                                               | Applicati  | on form?                                         |
| Help Documents     Yee                                                        | s          | No                                               |
| Brief RTS Preliminary Assessment template                                     | -          |                                                  |
| Chelf Electrical Inspectorate Process for Unified Rooftop Solar Web<br>Portal | C          | Z                                                |
| Generic Framework for Unified Solar Rooftop Web Portal                        | C          |                                                  |
| Specification for Smart Meters                                                | C          | @ Quick Links                                    |
| Standard Operating Procedures                                                 | Ľ          | Apply for Solar Rooftop                          |

- Once the consumer completes the profile, the next step system will ask "Do you want the vendor to fill up the application Form?". Please select Yes in case you want a vendor to fill in your application.
- On the next screen, the consumer must *select the vendor* of choice.
  - a. Select your State, District and Discom to display the list of Vendors.
  - b. Consumers can select/filter the vendor based on vendor credentials like no. of installations completed, installed capacity, ratings etc.

| Au                                                                                                 | Selected/Interested                                               |                                                      |                                                                                                    |
|----------------------------------------------------------------------------------------------------|-------------------------------------------------------------------|------------------------------------------------------|----------------------------------------------------------------------------------------------------|
| Filters Sort Vendors                                                                               | SOLARSQUARE ENERGY PI                                             | RIVATE LIMITED                                       |                                                                                                    |
| State*                                                                                             | CONTACT                                                           | Vie                                                  | W Shortlist Vendor Select Vendor                                                                                                    |
| pieries.                                                                                           | EMAIL(S)<br>nationalportal[at]solarsqua                           | 2re[ CONTACT NUMBER(S)<br>8826376150                 | Product Rate                                                                                                    |
| TORRENT POWER LIMITED -<br>AHMEDABAD<br>UTTAR GUJARAT VIJ COMPANY LIM                              | RATING<br>* * * * * 4.5/5 (48                                     | total installed capacity (kwp)<br><b>46406</b>       | NO: OF INSTALLATIONS 10327                                                                                                    |
| UTTAR GUJARAT VIJ COMPAN                                                                           | SOLARIUM GREEN ENERGY                                             | / LIMITED                                            | RATING NO. OF INSTALLATIONS NO Rating 4485                                                                                                    |
| istrict*                                                                                           | EMAIL(S)<br>nationalportal[at]solarsqua<br>dot]in                 | Ire[ 0 8826376150                                    | Product Rate                                                                                                    |
| A lawsa as al as la as al                                                                          | ~                                                                 |                                                      |                                                                                                    |
| iscom                                                                                              | RATING<br>★ ★ ★ ★ ★ 4.5/5 (45                                     | ) TOTAL INSTALLED CAPACITY (kWp)<br>46406            | NO. OF INSTALLATIONS 10327                                                                                                    |
| IISCOM<br>UTTAR GUJARAT VIJ COMPAN                                                                 | RATING<br>* * * * 4.5/5 (45<br>SOLARIUM GREEN ENERGY              | total installed capacity (kwp)<br>46406              | NO. OF INSTALLATIONS<br>10327<br>RATING<br>No Rating<br>No. OF INSTALLATIONS<br>4485                                                                                                    |
| iscom<br>UTTAR GUJARAT VIJ COMPAN<br>Apply<br>Search Vendor                                        | RATING<br>4.5/5 (45<br>SOLARIUM GREEN ENERGY<br>BHANU ENTERPRISES | total INSTALLED CAPACITY (kwp)<br>46406              | NO. OF INSTALLATIONS<br>10327<br>RATING<br>NO Rating NO. OF INSTALLATIONS<br>4485<br>NO Rating NO. OF INSTALLATIONS<br>4106                                                                                                 |
| Animadabad<br>iscom<br>UTTAR GUJARAT VIJ COMPAN<br>Apply<br>earch Vendor<br>Q sunsolad<br>SUNSOLAR | × AUSTRALIAN PREMIUM SO                                           | total INSTALLED CAPACITY (kwp)<br>46406<br>' LIMITED | NO. OF INSTALLATIONS<br>10327         RATING<br>No Rating       NO. OF INSTALLATIONS<br>44855         RATING<br>No Rating       NO. OF INSTALLATIONS<br>4106         RATING<br>No Rating       NO. OF INSTALLATIONS<br>2100 |

c. Vendor can also be searched by entering his name in the search tool box.

| ONTACT                              |                                | View Shortlist Vendor | Select Vendo |
|-------------------------------------|--------------------------------|-----------------------|--------------|
| olarsquare                          |                                |                       |              |
| EMAIL(S)                            | CONTACT NUMBER(S)              | Product Rate          |              |
| nationalportal[at]solarsquare[dot]i | <u>8826376150</u>              | - Toudot Rate         |              |
| RATING                              | TOTAL INSTALLED CAPACITY (kWp) | NO. OF INSTALLATIO    | ONS          |
| <b>* * * * * 4</b> .5/5 (45)        | 46406                          | 10327                 |              |

• Click on the Select Vendor button for the desired vendor. SMS and email notifications will be triggered to the respective vendor requesting him to fill the application on your behalf.

# 8. Application entry by consumer

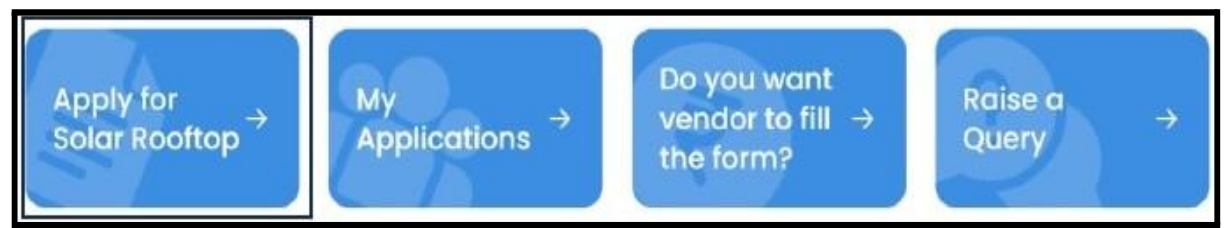

• After successful login, click on the "Apply for Solar Rooftop" button to start a new application page.

| Start a new Ap              | plication                                     | ×             |
|-----------------------------|-----------------------------------------------|---------------|
| State *                     | 0 District*                                   | o             |
| GUJARAT                     | X Y BHARUCH                                   | × ~           |
| Electricity Distribution Co | ompany / Utility*                             | 0             |
| DAKSHIN GUJARAT VIJ         | CO.LTD (DGVCL)                                | × ~           |
| Consumer Account Num        | iber (CA No.)                                 |               |
| 00405007752                 |                                               | Fetch Details |
|                             | Fieldse // required into mut on to see antors |               |
|                             | el Carlos                                     | Next          |

• Fill all required details like State, District, Name of the *Discom* you belong to. Enter the consumer number and click on the Fetch details button.

| GUJA                         | ×             | DANG            | ×             | • |
|------------------------------|---------------|-----------------|---------------|---|
| ectricity Distribution Compa | ny / Utility* |                 |               | 0 |
| DAKSHIN3HII ( ) )G           | V (DGVCL)     |                 | ×             | • |
| onsumer Account Number (     | CA No.)*      | 0               |               |   |
| 414360(360                   |               |                 | Fetch Details |   |
| Consumer Details             |               |                 |               |   |
| Name:                        |               | Circle Name:    |               |   |
| RAJESHim                     | 9             | AL∜ALSAD O M    |               |   |
| Division Name:               |               | Subdivision Nan | ne:           |   |
| WAGHAI                       |               | SAPUTARA        |               |   |
| Sanctioned Load (kW):        |               |                 |               |   |
| .5                           |               |                 |               |   |

• If the consumer number and Discom names match, then the consumer details will be fetched from the DISCOM's API and will be displayed on the screen. *Click on 'Next'*.

| Bock Apply for Solar Roof Installation      |                       |     |
|---------------------------------------------|-----------------------|-----|
| 1. Details of Applicant                     |                       | . ^ |
| Name as per Electricity Bill *              | Gender *              |     |
| SANTABEN B HALPATI                          | Select gender         | ~   |
| C Roberts consumer data from Discons        |                       |     |
| Address of Premises of Installation *       | Address Line 2        |     |
| 162 TEKR                                    | Inter Address         |     |
| State *                                     | District *            |     |
| GUJ,                                        | Bharuch               |     |
| Pin Code *                                  | Type of Location *    |     |
| 0                                           | Select travelies type | ×   |
|                                             | Rural                 |     |
|                                             | Urban                 |     |
| 2. Electricity Distribution Company Details |                       | ~   |

- On the above page, some prefilled details of the consumer will be shown. Select other *details like gender, types of location - Rural or Urban*. In the case of Rural areas, enter the name of the Panchayat and Taluka.
- In case of urban location select name of the urban local body.

| d Anyone Help?        |   |
|-----------------------|---|
| Select                | ~ |
| Common Service Centre |   |
| Village Panchayat     |   |
| Others                |   |

• In case the consumer receives help towards filling the application such as from a Common Service Centre (CSC), Village panchayat or any other person, then the consumer can choose the respective value from the drop-down list.

| Did Anyone Help?      |   |   | Enter VLE Code * |
|-----------------------|---|---|------------------|
| Common Service Centre | × | ~ | Enter VLE Code   |

• Consumer must enter the VLE code if aided by a CSC

| Did Anyone Help?  | Enter Village Panchayat Code * |                              |  |
|-------------------|--------------------------------|------------------------------|--|
| Village Panchayat | X ¥                            | Enter Village Panchayat Code |  |

• Village panchayat code in case of Village Panchayat

| Did Anyone Help? | Enter Reference Code * |   |                      |
|------------------|------------------------|---|----------------------|
| Others           | ×                      | × | Enter Reference Code |

• Reference code in case you received help from others

| 2. Electricity Distribution Company Deta           | ils                     |                                                       | ^                       |
|----------------------------------------------------|-------------------------|-------------------------------------------------------|-------------------------|
| State*                                             |                         |                                                       |                         |
| GUJARAT                                            |                         |                                                       |                         |
| Name of Electricity Distribution Company Details*  | (From Electricity Bill) | Circle Name of Electricity Distribution Company*      | (From Electricity Bill) |
| Dakshin Gujarat Vij Co.Ltd (DGVCL)                 |                         | Valsad Circle                                         |                         |
| Division Name of Electricity Distribution Company* | (From Electricity Bill) | Subdivision Name of Electricity Distribution Company* | (From Electricity Bill) |
| NAVSARI CITY DIVISION                              |                         | Navsari West                                          |                         |
| Consumer Account number *                          |                         | Sanctioned Load (kW)*                                 | (From Electricity Bill) |
|                                                    |                         | Ĩ                                                     |                         |

• Click on Electricity Distribution Company Details to verify the details coming from Discom API.

| Consumer Request List |                                      |                   |                                         |   |
|-----------------------|--------------------------------------|-------------------|-----------------------------------------|---|
| 🖉 Vendor Consent      | 3. Solar Rooftop Details             |                   |                                         | ^ |
| D My Applications     | Residential                          | ~                 |                                         |   |
| 👌 My Profile 🗸 🗸      | Proposed Solar Plant Capacity (kWp)* | Capacity of Solar | r Plant if any existing installed (kWp) |   |
| My Review & Ratings   | 1.00                                 | 0                 |                                         |   |
| nata per Alia         | Latitude                             | Longitude *       |                                         |   |

• Click on the *Solar RoofTop details*. Choose the *consumer category* whether residential or Resident Welfare Association (RWA). In case of RWA, enter the number of households. Mention the proposed solar capacity you want to install.

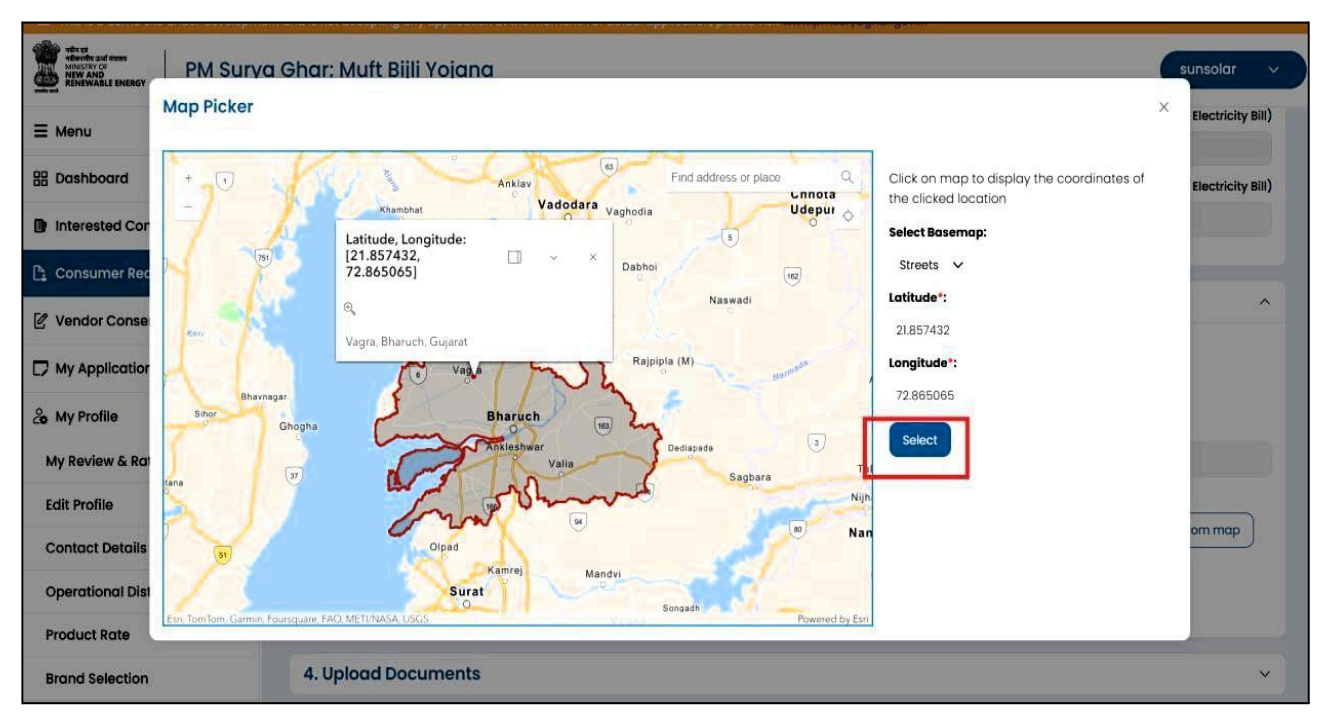

• Click on *Pick from map button* to select the latitude and longitude of the location from the India Map. A new window will open highlighting the geo fencing of the selected District. Select your house location on the map. Respective Longitude and Latitude of the selected location will be taken automatically by the system.

#### Click for Sofar Rooftop Calculator

• Click on the solar rooftop calculator to check the Return On Investment.

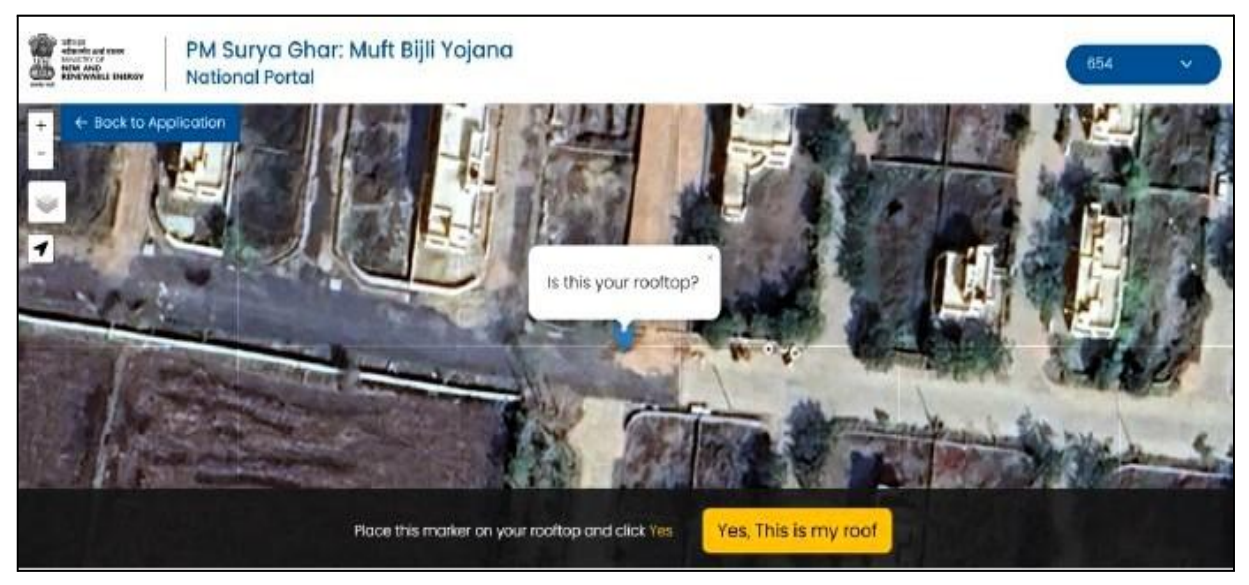

• Please select the roof of your premise and click on "Yes this is my roof".

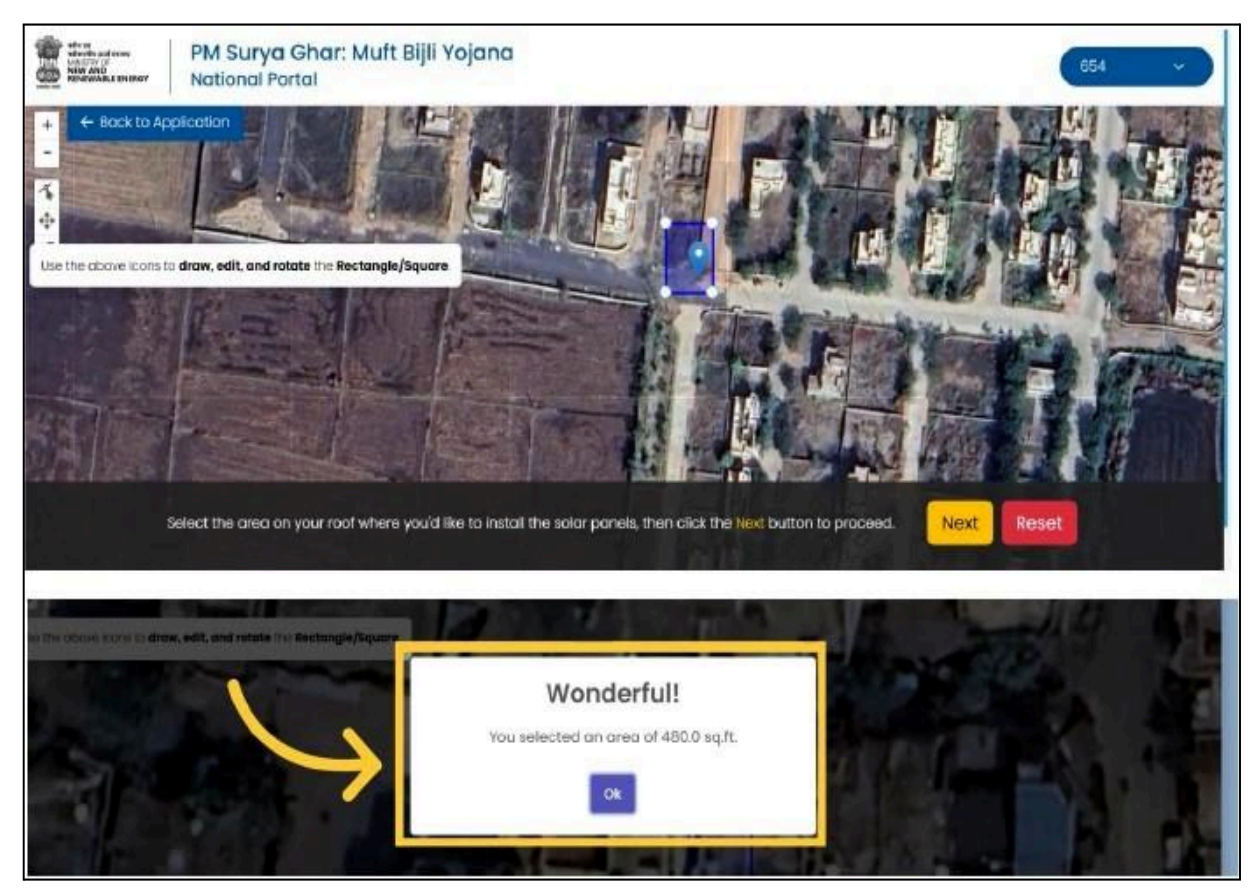

• Please select the area of your roof and click next.

| NIN AND LE DADREY                                                                                                    | PM Surya Ghar: N<br>National Portal | (654 v                                                                                                    |       |
|----------------------------------------------------------------------------------------------------|-------------------------------------|----------------------------------------------------------------------------------------------------|-------|
| ← Bock to A                                                                                                    | aplication                          | Electricity Consumption (kWh)<br>Please add your electricity consumption details.<br>Add Electricity Consumption |       |
|                                                                                                    |                                     | Auft Biili Voigna                                                                                                |       |
|                                                                                                    | National Portal                     | Nur bijn rojana                                                                                                  | 654 🗸 |
| HENRY AND THE PROPERTY AND THE PROPERTY | PM Surya Ghar: N<br>National Portal | Electricity Consumption                                                                                          | 654 🗸 |
| Contraction and the second                                                                                                    | PM Surya Ghar: N<br>National Portal | Electricity Consumption                                                                                          | 654 🗸 |
| C Bock to A                                                                                                    | PM Surya Ghar: N<br>National Portal | Electricity Consumption                                                                                          | 654 🗸 |
| EOCK to A                                                                                                    | PM Surya Ghar: N<br>National Portal | Electricity Consumption                                                                                          | 654 🗸 |

| effective and tenery<br>reflective and tenery<br>New AND<br>Renewable Energy<br>National Portal | PM Surya Ghar: Muft Bijli Yojana<br>National Portal |        |         |  |  |  |  |  |
|-------------------------------------------------------------------------------------------------|-----------------------------------------------------|--------|---------|--|--|--|--|--|
| ← Back to Application                                                                           | Мау                                                 | 471    | 1568.94 |  |  |  |  |  |
|                                                                                                 | June                                                | 100    | 330.90  |  |  |  |  |  |
|                                                                                                 | July                                                | 286    | 952.70  |  |  |  |  |  |
|                                                                                                 | August                                              | 282    | 937.66  |  |  |  |  |  |
|                                                                                                 | September                                           | 284    | 946.16  |  |  |  |  |  |
|                                                                                                 | October                                             | 281    | 933.62  |  |  |  |  |  |
|                                                                                                 | November                                            | 471    | 1568.94 |  |  |  |  |  |
|                                                                                                 | December                                            | 327    | 1089.92 |  |  |  |  |  |
|                                                                                                 |                                                     | Submit |         |  |  |  |  |  |

• Click on Add Electricity Consumption, and enter monthly electricity consumption and bill amount. On clicking Save, the system will show estimated month wise consumption.

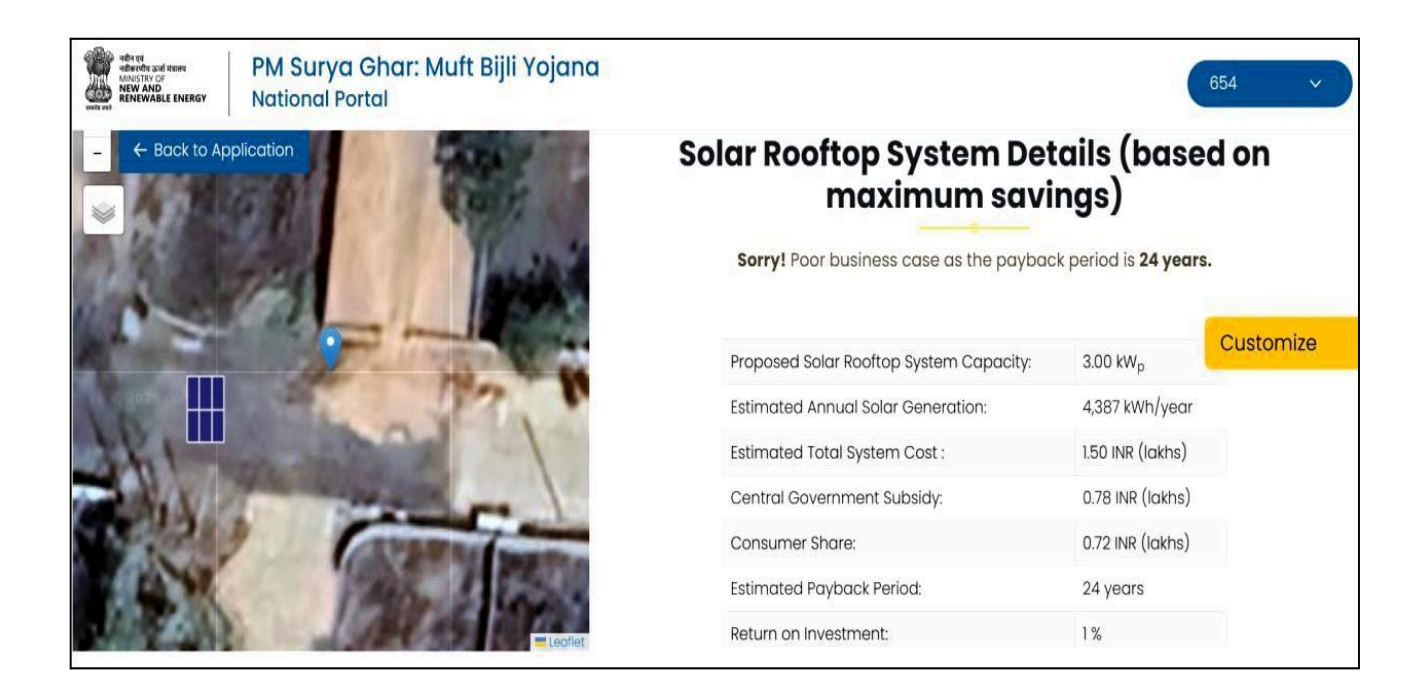

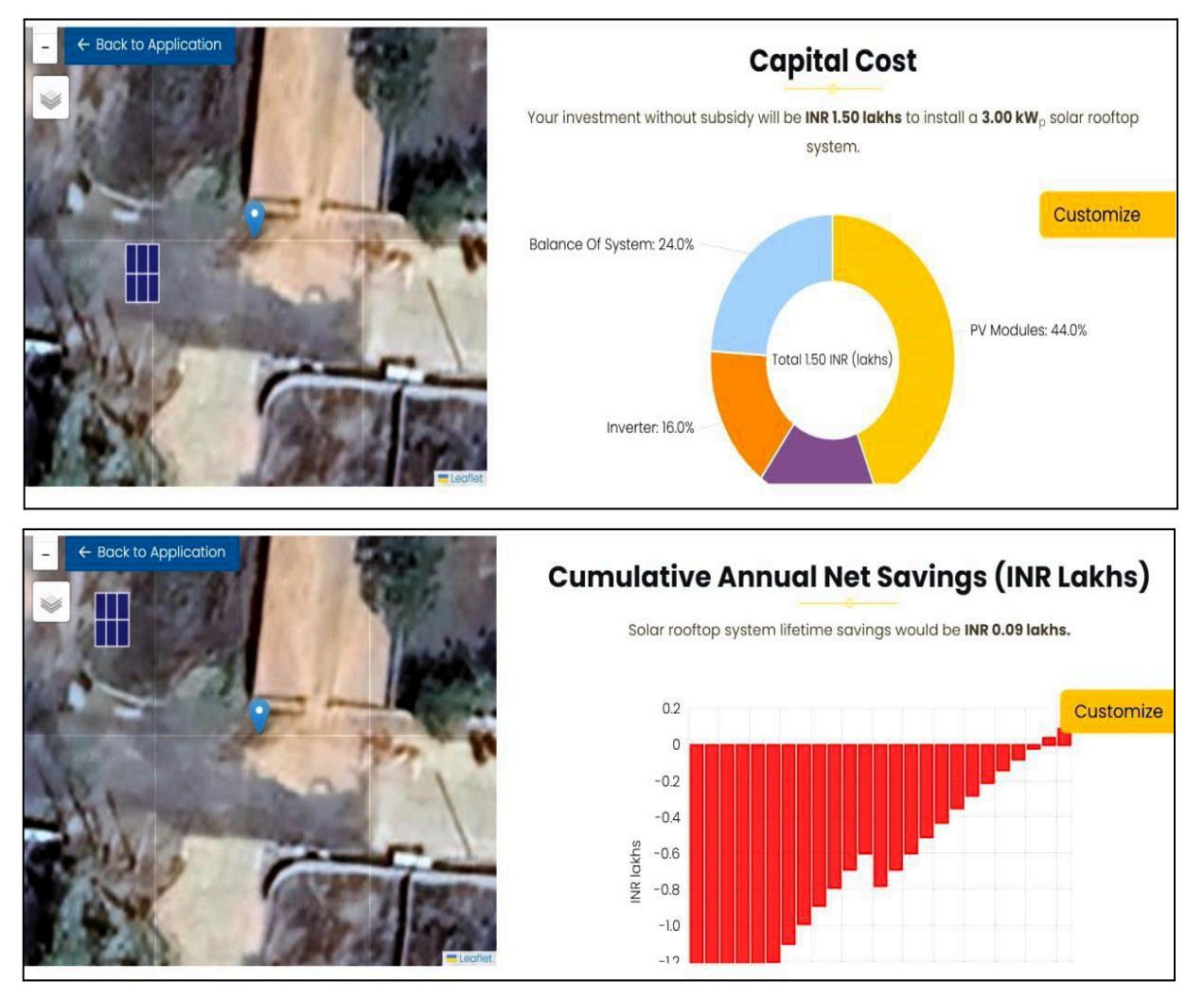

This screen will show the system configuration as per the data entered, capital cost, cumulative annual net savings and other graphs. Click on the Back to Application button to go back for any changes in previously entered data.

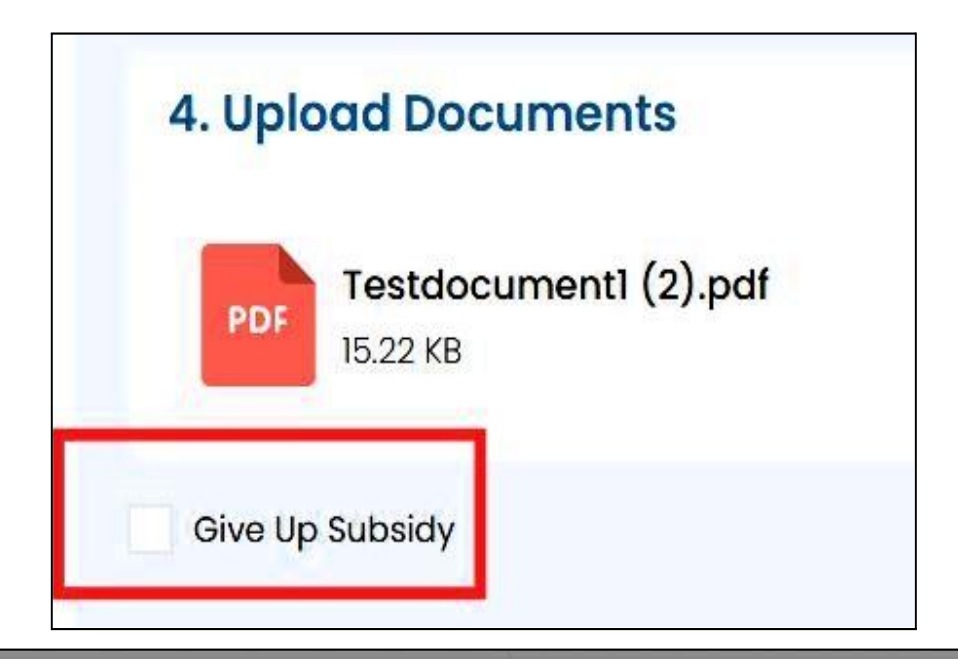

#### **Give Up Subsidy Confirmation**

" In order to further sustainable development and people's well-being, we are launching the PM Surya Ghar: Muft Bijli Yojana. This project, with an investment of over Rs. 75,000 crores, aims to light up 1 crore households by providing up to 300 units of free electricity every month." said Hon'ble Prime Minister Shri Narendra Modi while launching the scheme.

Under the scheme, a subsidy of upto Rs 78,000 per system is available to all residential consumers.

By participating in the "Give It Up" subsidy initiative, you will be making a significant contribution to the nation by helping the economically weaker residential consumer's access to the rooftop solar systems, allowing them to generate up to 300 units of free electricity and save on their electricity bills.

Please note that "Give It Up" subsidy is purely voluntary initiative, and the country is proud of you for considering to forego the subsidy.

Cancel

I Accept

However, even after opting for "Give it Up", if you change your mind and wish to avail the subsidy, you may revoke the decision at any time until the subsidy is redeemed.

Thank you for joining the "Give It Up" movement under PM - Surya Ghar: Muft Bijli Yojana.

 If you want to give up subsidy and do not want to avail subsidy, select the "Give up Subsidy" checkbox. In case of "Give up subsidy", one more pop up will come where you must accept it.

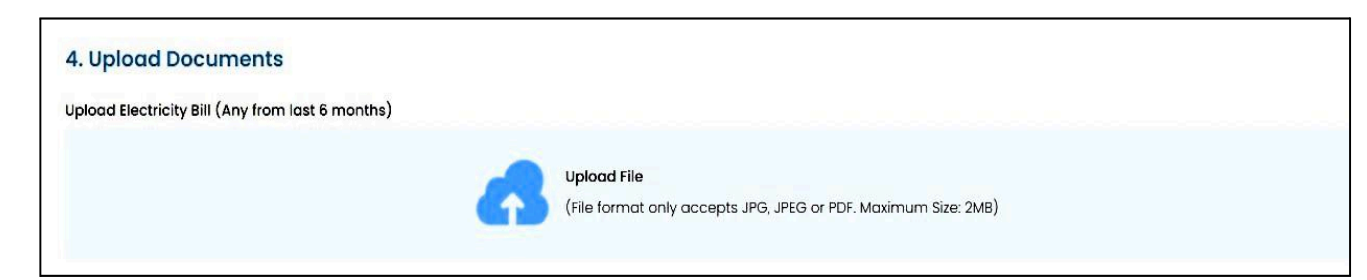

• On upload documents, you can upload your electricity bill (non-mandatory).

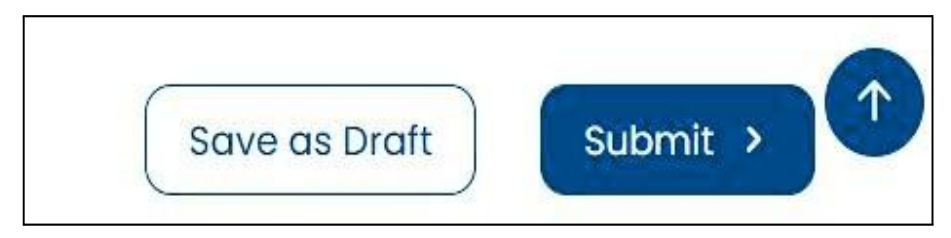

• Please click on the Submit button to save the application. You can also click on Save as Draft option if your application is still not complete.

| नहैन एव<br>नहैकरणीय उन्तों मततय<br>MINISTRY OF<br>NEW AND<br>RENEWABLE ENERGY | PM Sury<br>National | va Ghar: Muf<br><sup>Portal</sup> | it Bijli Yojanc  | 1                   |              |            |                          | 654             | ×                    |
|-------------------------------------------------------------------------------|---------------------|-----------------------------------|------------------|---------------------|--------------|------------|--------------------------|-----------------|----------------------|
| Back Ap                                                                       | plication #N        | NP-                               |                  |                     |              |            |                          |                 | Self Edit            |
| Your A                                                                        | pplication has      | been submitte                     | ed successfully  | y.                  |              |            |                          |                 |                      |
| Consumer                                                                      | Consumer            | Discom                            | Consumer         | Vendor              | Vendor       | Discom     | Discom                   | Consumer        | REC                  |
| Ø                                                                             | 0                   | -0                                | - 🖸              | 0                   | 0            | -0         | 0                        | 0               | 0                    |
| Registration                                                                  | Application         | Feasibility                       | Vendor Selection | Upload<br>Agreement | Installation | Inspection | Project<br>Commissioning | Subsidy Request | Subsidy<br>Disbursal |
| Completed                                                                     | Completed           | (Completed)                       | In Progress      |                     | Pending      | Pending    |                          | Pending         |                      |

• Your application will get saved and an *application number* will be assigned.

# 9. Consumer Selecting Vendor for Installation

| Back My Applicatio           | ons                    |                          |                                                          |
|------------------------------|------------------------|--------------------------|----------------------------------------------------------|
| 1 Applications               |                        |                          |                                                          |
| #NP-GJUGJU€                  |                        |                          | View Self Edit ^                                         |
| Consumer Number<br>720521250 |                        | Select vendor            | Subsidy Bank Details     Bank Loan     Track Application |
| State                        | District               |                          | Discom                                                   |
| GUJA                         | Ahma                   |                          | Uttar Gujara                                             |
| Vendor Name                  | Applied capacity (kWp) | Installed Capacity (kWp) | Estimated Subsidy Amount (Rs.)                           |
|                              | 1.000                  |                          | 30,000                                                   |
|                              | )                      | 0                        | 0                                                        |
| 225.00                       | IS STED                |                          |                                                          |
| Forsibility                  |                        | Vendor Selection         |                                                          |
| Fedsibility                  | Approvul               | vendor selection         | opioda Agreement                                         |

• Login with the registered mobile number. On the home screen, please click on My applications and Click on Select Vendor button.

| Pending                                                                                            | () Pending                                                                                                    | Bank Loan              |
|----------------------------------------------------------------------------------------------------|----------------------------------------------------------------------------------------------------|------------------------|
| Select vendor<br>Select your vendor for installation of<br>solar PV system<br>Current selection: - | Subsidy Bank Details<br>Your application has been submitted<br>successfully and you shall submit your<br>Bank Details for subsidy. The name of<br>the Electricity Consumer and name in<br>the Bank details shall be the same | Do you need Bank Loan? |
| Click here                                                                                         | Click here                                                                                                    | Click here             |

• You can also click on the View application button and scroll down on the screen to the "Action on Application" section. In the Select vendor box, press click here link.

| G Back    | Find A Vendor | Ар     | plication #NP           | -                       |                                |                                     |
|-----------|---------------|--------|-------------------------|-------------------------|--------------------------------|-------------------------------------|
|           | All           |        | Selected/Interested     |                         |                                |                                     |
| Filters   | Sort Vendors  | •      | SUNSOLAR                | Are you sure with       | vendor selection?              | ^                                   |
| State*    |               | ~      |                         | No                      | Yes                            | View Shortlist Vendor Select Vendor |
| District* |               |        | EMAIL(S)<br>preetisrive | astava[at]gmail[dot]com | 4025369842                     | Product Rate                        |
| Ahmadaba  | ıd            | $\sim$ |                         | RATING                  | TOTAL INSTALLED CAPACITY (kwd) | NO, OF INSTALLATIONS                |

 You will be redirected to the select vendor page where you can scroll down the list of vendors and search Vendor by entering his name in the Search Vendor box. Please click on the select vendor button to select the desired vendor. Finally,system will ask confirmation on vendor selection and click on Yes to proceed.

| G Back F  | ind A Vendor | Ap | olication #NP       | -GJUG25-6923      | 3365                           |                                     |
|-----------|--------------|----|---------------------|-------------------|--------------------------------|-------------------------------------|
|           | All          | ş  | Selected/Interestec |                   |                                |                                     |
| Filters   | Sort Vendors | ~  | SUNSOLAR            | 8                 |                                | ^                                   |
| State *   |              |    | CONTACT             | Su                |                                | View Shortlist Vendor Select Vendor |
| GUJARAT   |              | ~  |                     | Vendor has been s | selected successfully          |                                     |
| District* |              |    | preetisriv          | C                 | Dkay                           | Product Rate                        |
| Ahmadabad |              | ~  |                     | RATING            | TOTAL INSTALLED CAPACITY (kWp) | NO. OF INSTALLATIONS                |
| Discom    |              |    | N                   | lo Rating         | 1                              | 2                                   |

• Success message will be shown to the consumer. The selected vendor will also be informed through the SMS and email notification.

# **10. Consumer Submitting Application filled by Vendor**

| Back My Applie  | cations                |                          |                                    |
|-----------------|------------------------|--------------------------|------------------------------------|
| 1 Applications  |                        |                          |                                    |
| #NP-GJDG25-6    |                        |                          | ^                                  |
| Consumer Number |                        |                          |                                    |
| State           | District               |                          | Discom                             |
| GUJARAT         | Surat                  |                          | Dakshin Gujarat Vij Co.Ltd (DGVCL) |
| Vendor Name     | Applied capacity (kWp) | Installed Capacity (kwp) | Estimated Subsidy Amount (Rs.)     |
| 10 <b>7</b>     | 1.000                  | 1.00                     | 30,000                             |
| 2               |                        |                          |                                    |
|                 | 0                      | 0                        | 0                                  |
|                 | PREVIOUS STEP          | CURRENT STEP             | NEXT STEP                          |

- Login with the registered mobile number. On the home screen, please click on My applications to see the application filled by the vendor.
- On the screen, you will see the application details. Click on the View button.
- Please check the application data filled by the vendor on clicking various tabs.

| 4. Upload Documents                                                              |                                                                                            | ^ |
|----------------------------------------------------------------------------------|--------------------------------------------------------------------------------------------|---|
| Upload Electricity Bill (Any from last 6 months)                                 |                                                                                            |   |
| 6                                                                                | <mark>Upload File</mark><br>(File format only accepts JPG, JPEG or PDF. Maximum Size: 2MB) |   |
| I have read and verified all details submitted by the vendor.<br>Give Up Subsidy | Send Back to Vendor                                                                        |   |

- Please select the check box "I have read and verified all details submitted by vendor" if all details are ok.
- If you want to give up subsidy, if you DO NOT want to avail the subsidy, then click the "Give Up Subsidy" button. This will take you to a pop-up message, where you must accept and confirm your selection.
- Please click on the submit button if all the details are ok. In case you want the vendor to make some corrections, please click on the button "Send Back to Vendor".

| Vour A                           | pplication has                                 | been submitte                                    | ed successfull                | <b>y</b> .                                              |                         |            |                                     |                 |                                 |
|----------------------------------|------------------------------------------------|--------------------------------------------------|-------------------------------|---------------------------------------------------------|-------------------------|------------|-------------------------------------|-----------------|---------------------------------|
| Consumer                         | Consumer                                       | Discom                                           | Consumer                      | Vendor                                                  | Vendor                  | Discom     | Discom                              | Consumer        | REC                             |
| Campleted )<br>6-02-2025 6:32 pm | Application<br>Completed<br>16-02-2025 7:07 pm | Feasibility<br>(Completed)<br>16-02-2025 7:07 pm | Vendor Selection<br>Campleted | Upload<br>Agreement<br>In Program<br>16-02-2025 7:07 pm | Installation<br>Pending | Inspection | Project<br>Commissioning<br>Pending | Subsidy Request | Subsidy<br>Disbursal<br>Pending |

• Your application will be submitted successfully and will move to Vendor's grid for Upload Agreement. The selected vendor will also be notified through SMS and email notifications.

# 11. Consumer Confirming the Installation details filled by Vendor

| Back My Applica         | tions                        |                               |                                                        |
|-------------------------|------------------------------|-------------------------------|--------------------------------------------------------|
| 1 Applications          |                              |                               |                                                        |
| #NP-GJUG25-6923365   AL | PESH NARABHAI MAKWANA        |                               | View Self Edit                                         |
| Consumer Number         |                              | Subsidy Bank Details          | Bank Loan                                              |
| State<br>GUJARAT        | District<br>Ahmadal          | bad                           | <sup>Discom</sup><br>Uttar Gujarat Vij Company Limited |
| Vendor Name<br>SUNSOLAR | Applied capacity (kWp) 1.000 | Installed Capacity (kWp)<br>- | Estimated Subsidy Amount (Rs.) 30,000                  |
|                         | 0                            | 0                             | 0                                                      |
| PRE                     | VIOUS STEP                   | CURRENT STEP                  | NEXT STEP                                              |
| Upload                  | Agreement                    | Solar Installation Details    | Inspection                                             |

• Login with the registered mobile number. On the home screen, please click on My applications to see the installations details filled by Vendor and on the screen, Click on the *Submit Installation Details button*.

| tions on Application                                                                                                    |                        |                                                                  |
|----------------------------------------------------------------------------------------------------|------------------------|------------------------------------------------------------------|
| ] Pending                                                                                                    | Bank Loan              | ① Pending                                                        |
| Subsidy Bank Details<br>Your application has been submitted<br>successfully and you shall submit your<br>Bank Details for subsidy. The name of<br>the Electricity Consumer and name in<br>the Bank details shall be the same | Do you need Bank Loan? | Submit Installation Details<br>Submit your installations details |
| Cickhere                                                                                                    | Click here             | Click here                                                       |

- You can also click on the View application button and scroll down on the screen to the "*Action on Application*" section. In the Submit Installation details box, please click on the "Click Here" link.
- On this screen you can view the installation details filled by the vendor. Scroll down the page to check the details.

| G Back        | Submit Installation                    | Details Application #N              | P-GJUG25-6923365                                |                                    |
|---------------|----------------------------------------|-------------------------------------|-------------------------------------------------|------------------------------------|
| Vendor        | Details                                |                                     |                                                 |                                    |
| Vendor Na     | me                                     |                                     | View signed Copy of the agreement between Vendo | r and Customer                     |
| SUNSOLA       | R                                      |                                     | Pop © View File                                 | S SUSSERVESTI KONK PROTOSOFIERUNAP |
| Application   | n Number                               |                                     | Consumer Number                                 |                                    |
| NP-GJUG       | 25-6923365                             |                                     | 72052125345                                     |                                    |
| Discom De     | tails                                  |                                     | DCR Declaration                                 |                                    |
| UTTAR GL      | JJARAT VIJ COMPANY LIMITED             |                                     | ♥ View File                                     |                                    |
| 2. Invert     | er & PV Module Details                 |                                     |                                                 |                                    |
| Phase of S    | olar Inverter                          |                                     |                                                 |                                    |
| SINGLE PH     | IASE                                   |                                     |                                                 |                                    |
| Solar Inv     | erter Details                          |                                     |                                                 |                                    |
| Solar Inve    | rter Details                           |                                     |                                                 |                                    |
| Sr.No.        | Manufacturer of Inverter               | Capacity/Rating (kVA) of each Inver | ter Quantity of Inverter                        | Serial Number                      |
| 1             | ABB India Limited                      | 1                                   | ĩ                                               | 38366                              |
| Total Inverte | er Capacity (kVA)                      |                                     |                                                 |                                    |
| 1.000         | 9111 (1000) 2500 80 2500 86 2020 80 21 |                                     |                                                 |                                    |
| PV Module     | Details                                |                                     |                                                 |                                    |
| Sr.No.        | Manufacturer of PV Module              | Capacity/Rating (Wp)                | of each PV Module Quantity of PV Module         | Serial Number                      |

| Sr.No.              | Manufacturer of PV Module                | Capacity/Rating (Wp) of each PV Module | Quantity of PV Module | Serial Number |  |
|---------------------|------------------------------------------|----------------------------------------|-----------------------|---------------|--|
| 1                   | Australian Premier Solar India Pvt. Ltd. | 999                                    | 1                     | SW14624C18986 |  |
| Total PV M<br>0.999 | odule Capacity (KWp)                     |                                        |                       |               |  |

| Documents         |                                                                                 |                                                                                                 |                                                                                                    |
|-------------------|---------------------------------------------------------------------------------|-------------------------------------------------------------------------------------------------|----------------------------------------------------------------------------------------------------|
| Item Name         |                                                                                 | View Image                                                                                      | Î                                                                                                    |
| Testdocument1.pdf |                                                                                 | ۲                                                                                               |                                                                                                    |
|                   |                                                                                 |                                                                                                 |                                                                                                    |
| Document Type     | File name                                                                       | View Image                                                                                      |                                                                                                    |
| DCR Declaration   | Testdocument1.pdf                                                               | 0                                                                                               |                                                                                                    |
|                   |                                                                                 |                                                                                                 |                                                                                                    |
|                   | Documents<br>Item Name<br>Testdocument1.pdf<br>Document Type<br>DCR Declaration | Documents Item Name Testdocument1.pdf Document Type File name DCR Declaration Testdocument1.pdf | Documents     View Image       Testdocument1.pdf     ©       Document Type     File name     View Image       DCR Declaration     Testdocument1.pdf     © |

| 5. | Pre | otec | tion | Ch | eckl | ist |  |
|----|-----|------|------|----|------|-----|--|
|    |     |      |      |    |      |     |  |

| Sr.No. | Item Name                | Installed |
|--------|--------------------------|-----------|
| 1      | Earthing                 | YES       |
| 2      | Surge Protection Details | YES       |
| 3      | мсв                      | YES       |
| 4      | Lightning Arrester       | YES       |
|        |                          |           |

| 6. Final Submission                                               |                                                         |
|-------------------------------------------------------------------|---------------------------------------------------------|
| Category                                                          | Email                                                   |
| RESIDENTIAL                                                       | wet[at]gmail[dot]com                                    |
| Proposed Solar Plant Capacity (kWp)                               | Capacity of Solar Plant if any existing installed (kWp) |
| 1                                                                 | 0                                                       |
| Latitude                                                          | Longitude                                               |
| 22.829219                                                         | 72.311065                                               |
| I confirm that the solar system installation details are correct. | Send Back to Vendor Submit                              |

- If all details are ok, click on the confirmation check box. In case you want a vendor to correct the details, please click send back to the vendor button.
- Click on submit button for final submission.

| low would             | d you rate the ve                    | endor for                  |             |             |                    |
|-----------------------|--------------------------------------|----------------------------|-------------|-------------|--------------------|
| Overall Expe          | ience of service                     |                            |             |             |                    |
| Excellent             | Good Averag                          | ge Below satisfactory      | Poor        |             |                    |
| Component             | Quality                              |                            |             |             |                    |
| Excellent             | Good                                 | ge Below satisfactory      | Poor        |             |                    |
| peed of ove           | rall installation and                | l vendor responsiveness    |             |             |                    |
| Excellent             | Good Average                         | ge Below satisfactory      | Poor        |             |                    |
| Did vendo<br>roublesh | r provided oper<br>poting of the sys | ational manual and<br>stem | training on | basic maint | enance, safety and |

• On clicking the submit button, you will be asked to provide the vendor feedback.

| Recommended         | Muy Recommend                                                    | Will NOT Recommend                                                                                                    |                                                                                                    |
|---------------------|------------------------------------------------------------------|----------------------------------------------------------------------------------------------------|----------------------------------------------------------------------------------------------------|
|                     |                                                                  |                                                                                                    |                                                                                                    |
| ack (To be tak      | en after 3-6 mon                                                 | ths of installation)                                                                                                    |                                                                                                    |
| aining to vendor s  | ervices only)                                                    |                                                                                                    |                                                                                                    |
| ces resolved easily | Grievances resolved                                              | poorly Grievances not r                                                                                                    | esolved                                                                                                    |
| and electricity sav | ings up to expectation                                           | IS?                                                                                                    |                                                                                                    |
| per expectations    | Below expectations                                               | Extremely poor performa                                                                                                    | nce                                                                                                    |
|                     |                                                                  |                                                                                                    |                                                                                                    |
|                     |                                                                  |                                                                                                    |                                                                                                    |
|                     |                                                                  |                                                                                                    |                                                                                                    |
|                     |                                                                  |                                                                                                    |                                                                                                    |
|                     | aining to vendor s<br>ces resolved easily<br>and electricity sav | aining to vendor services only)<br>ces resolved easily Grievances resolved<br>and electricity savings up to expectation<br>per expectations Below expectations | aining to vendor services only)<br>ces resolved easily Grievances resolved poorly Grievances not r<br>and electricity savings up to expectations?<br>e per expectations Below expectations Extremely poor performa |

• Please provide the feedback and click on the Submit button.

# 12. Consumer submitting the Bank details

| नवीव एव<br>नवीवरणीप उत्तर्व मेशसय<br>MINISTRY OF<br>NEWABLE ENERGY | PM Surya Ghar: Muft Bij<br>National Portal | li Yojana                                  | weee v                                           |
|--------------------------------------------------------------------|--------------------------------------------|--------------------------------------------|--------------------------------------------------|
| Back My A                                                          | pplications                                |                                            |                                                  |
| 1 Applications                                                     |                                            |                                            |                                                  |
| #NP-GJDG25-69                                                      | 23366   RAKESHBHAI GOVINDBHAI PATE         | L                                          | View Self Edit                                   |
| Consumer Number                                                    |                                            |                                            | Subsidy Bank Details Bank Loan Track Application |
| State<br>GUJARAT                                                   |                                            | District<br>Surat                          | Discom<br>Dakshin Gujarat Vij Co.Ltd (DGVCL)     |
| Vendor Name SUNSOLAR                                               | Applied capacity 1.000                     | (kwp) Installed Capacity (kt               | wp) Estimated Subsidy Amount (Rs.)<br>30,000     |
|                                                                    | 0                                          | <u>o</u>                                   |                                                  |
|                                                                    | PREVIOUS STEP<br>Upload Agreement          | CURRENT STEP<br>Solar Installation Details | NEXT STEP                                        |

- Login with the registered mobile number. On the home screen, please click on My applications.
- Your application will be displayed on the screen. Click on the Subsidy Bank Details button.

| 1) Pending                                                                                                    | Bank Loan              |  |
|----------------------------------------------------------------------------------------------------|------------------------|--|
| Subsidy Bank Details                                                                                                    | Do you need Bank Loan? |  |
| Your application has been submitted<br>successfully and you shall submit your<br>Bank Details for subsidy. The name of<br>the Electricity Consumer and name in |                        |  |
| the Bank details shall be the same                                                                                                    |                        |  |
|                                                                                                    |                        |  |

| Back Bank Details For Subsidy Application #NP-                                         |                                                            |
|----------------------------------------------------------------------------------------|------------------------------------------------------------|
| Enter Details of the Account in which you would like to receive Subsidy provided by Go | overnment of India                                         |
| Bank Name *                                                                            | IFSC Code *                                                |
| Select Bank 🗸                                                                          | ENTER IFSC CODE                                            |
| Branch Name *                                                                          | Account Holder Name *                                      |
| Enter Branch Name                                                                      | Enter Account Holder Name                                  |
|                                                                                        | Account holder name and NPCI name matching score is : 0.00 |
| Account Number *                                                                       | Confirm Account Number *                                   |
| Enter Account Number                                                                   | Re-Enter Account Number                                    |

• Enter your bank details in the respective field on the next screen. .

| Upload Cancelled Cheque/Bank Passbook Copy/Bank E-statement/Group Bank Account * |
|----------------------------------------------------------------------------------|
|                                                                                  |
| Upload File                                                                      |
| (File format only accepts JPG, JPEG or PDF. Maximum Size: 2MB)                   |
|                                                                                  |
| Submit                                                                           |

• Upload the copy of the cancelled cheque/copy of passbook/ Bank Account statement and click on the Submit button.

# 13. Consumer Redeem Subsidy

| Back My Applications          | 5                             |                        |                                                         |
|-------------------------------|-------------------------------|------------------------|---------------------------------------------------------|
| 1 Applications                |                               |                        |                                                         |
| #NP-APEPD25-006863518   M.RAM | ИАВНАІ                        |                        | View Self Edit A                                        |
| Consumer Number               | (                             | 🔮 Subsidy Bank Details | em Subsidy Bank Loan 🖉 Vendor Rating Track Application  |
| State ANDHRA PRADESH          | District<br><b>Srikakular</b> |                        | Discom<br>Eastern Power Distribution Company of A P Ltd |
| Vendor Name                   | Applied capacity (kWp)        | Installed Capacity (kv | Np) Estimated Subsidy Amount (Rs.)                      |
| PREVIOUS ST                   | EP                            | CURRENT STEP           | O<br>NEXT STEP                                          |
| Project Commis                | ssioning                      | Subsidy Request        | Subsidy Disbursal                                       |

- Login with the registered mobile number. On the home screen, please click on My applications.
- Your application will be displayed on the next screen. Please ensure Bank details submission before redeeming subsidy (please refer to the respective section of the manual for submitting bank details). Click on the "Redeem Subsidy" button.

| 🗸 Done                                                                                                    | ① Pending                                                                          | Bank Loan              | V Done                                |
|----------------------------------------------------------------------------------------------------|------------------------------------------------------------------------------------|------------------------|---------------------------------------|
| Subsidy Bank Details<br>Account Holder Name: Test<br>Account No: Subsection Con-<br>Bank Name: AXIS BANK<br>Branch Name: Model Town<br>IFSC Code: UTIB0000392 | <b>Redeem Subsidy</b><br>Do you want to modify or update any<br>submitted details? | Do you need Bank Loan? | Vendor Rating<br>Please give feedback |
| Update                                                                                                    | Click here                                                                         | Click here             | Click here                            |

• You can also click on the View application button and scroll down on the next screen to the "Action on Application" section. In the Redeem subsidy details box, please click on the "Click Here" link.

| 0                                                                                                    |                       | ······0·····    | ······0            |
|----------------------------------------------------------------------------------------------------|-----------------------|-----------------|--------------------|
| PREVIOUS                                                                                                    | STEP                  | CURRENT STATUS  | NEXT STEP          |
| Subsidy Sub                                                                                                    | omission              | Pending         | Final Subsidy      |
| ull Name                                                                                                    | Gender                | Consumer Number | Application Number |
| ull Name                                                                                                    | Gender                | Consumer Number | Application Number |
|                                                                                                    |                       |                 |                    |
| ubsidy E-Token Number                                                                                            | Communication Address | State           | District           |
| and the second second second second second second second second second second second second second second second | 8 22 1 0 1 2 1 0 P    |                 |                    |
|                                                                                                    |                       |                 |                    |

• Application details will be shown on the screen.

| Back Reedem Subs            | idy                      |                     |             |                  |
|-----------------------------|--------------------------|---------------------|-------------|------------------|
| 4. Subsidy Redeem Bank      | Details                  |                     | Upde        | ate Bank Details |
| Bank Name ( as per portal ) | Bank Account Holder Name | Bank Account Number | IFSC Code   |                  |
|                             | Test                     | Sound Statement     | UTIB0000392 |                  |
| 5. Return Remark            |                          |                     |             |                  |
|                             |                          |                     | su          | ubmit 0          |

- You can also change the bank details before final submission, if required.
- Please click on icon to check for subsidy Validation checklist.

| Subsidy Validation Check          |                                    |                                 | Х           |
|-----------------------------------|------------------------------------|---------------------------------|-------------|
| Scheme Name:                      | PM Surya Ghar<br>Muft Bijli Yojana | Category:                       | Residential |
| Proposed Capacity (kWp):          | 3                                  | Approved capacity (kWp):        | 3           |
| PV capacity (kWp):                | 3                                  | Inverter Capacity (kVA):        | 3           |
| Applicable Subsidy Capacity (kW): | 3                                  | Existing Capacity (kWp):        | 0           |
| Application Submission Date:      | 31-01-25                           | Application Re-Submission Date: | 12          |
| Installation Date:                | 01-02-25                           | Inspection Date:                | 16-02-25    |
| Net Metering Date:                | 16-02-25                           | Repeated Consumer Number:       | No          |
| Repeated Application Number:      | No                                 | Repeated Registration Number:   | No          |
| Repeated Bank Account:            | No                                 | 🗸 Loan Taken:                   | No          |
| Special State:                    | No                                 | Duplicate PV module Serial No:  | No          |
| Duplicate Inverter Serial No:     | No                                 |                                 |             |

• Ensure all are green.

| 5. Return Remark |          |
|------------------|----------|
|                  |          |
|                  |          |
|                  | Submit 0 |

• Please click on the Submit button for final submission.

#### 14. Grievance Redressal

- Consumers and vendors can submit grievances through the National Portal, which will then be forwarded to the implementing agencies for resolution. All grievances will be addressed within 30 days.
- Consumers and vendors will receive regular updates on the status of their grievances via SMS, email, and other communication channels.
- Grievances can be submitted through the National Call Centre, National Portal, or the Portal app. In each case, the NPIA will generate a unique tracking ID, allowing consumers to monitor the status of their grievance resolution through an online system.

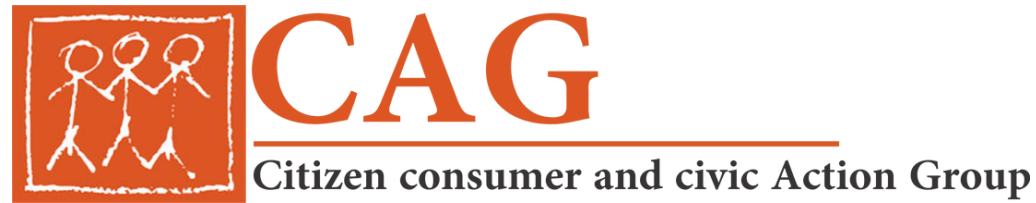

No.103 (First Floor), Eldams Road, Teynampet, Chennai 600 018 T: +91(44) 2435 4458 | 2435 0387 **helpdesk@cag.org.in** 

www.cag.org.in

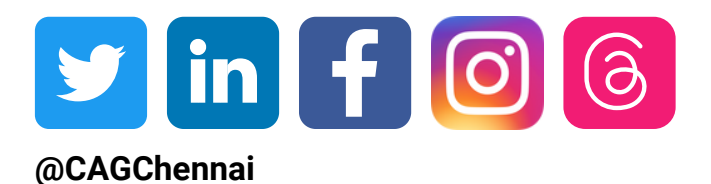